Como utilizar o recurso SIP para comunicação IP **Servidor - CIP 850** 

intelbras

## **CENÁRIO 1**

#### XPE 3200 PLUS IP + SS 3532 MF W + CIP 850 (SERVIDOR) + TVIP 3000

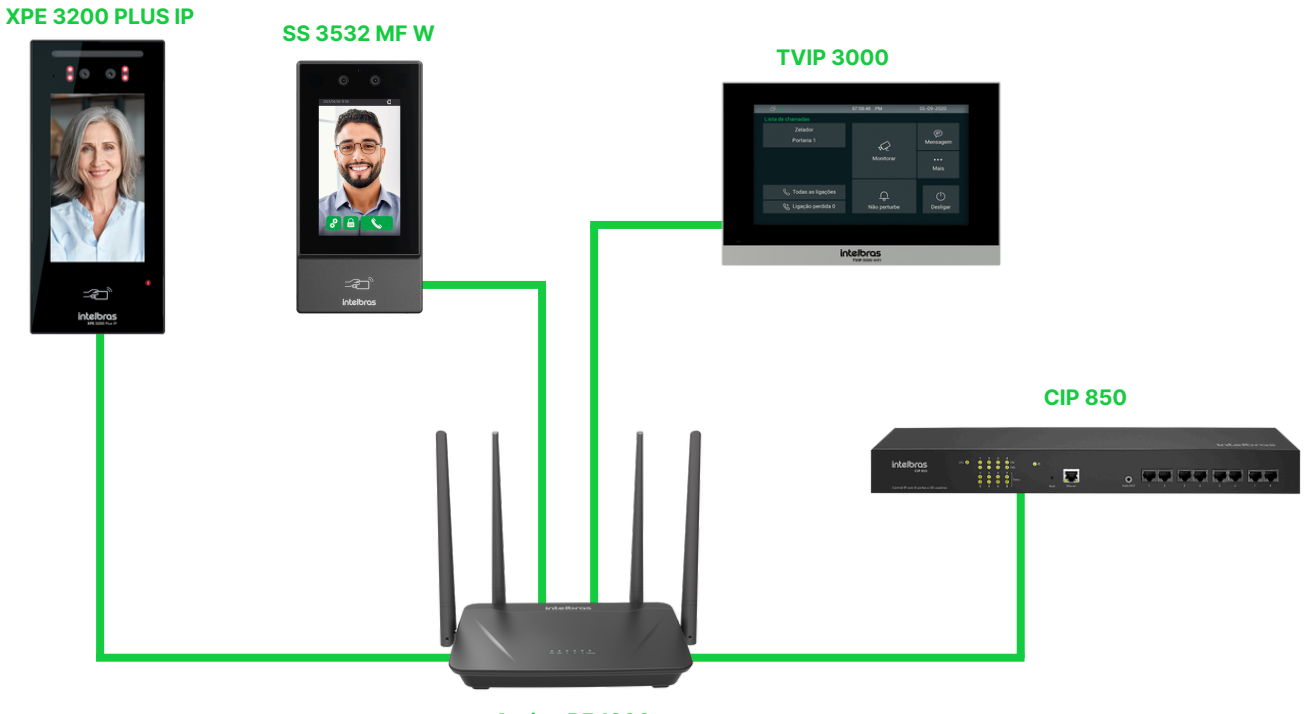

#### Action RF 1200

#### Introdução

A configuração realizada abaixo serve para toda a linha **XPE 3000** e também toda a linha de faciais **SS** da linha nova que tenha suporte ao **protocolo SIP**.

**Obs**: Antes de realizar a configuração é necessário que todos os dispositivos acima estejam na mesma faixa de IP e mesma rede para o pleno funcionamento. A comunicação do **CIP 850** na rede do tutorial abaixo foi criado via rede cabeada na porta WAN.

#### intelbras

#### **CIP 850**

Digite o IP da **CIP 850** no browser de seu navegador para acessarmos a interface web do dispositivo, e ao abrir será solicitado o login/senha para acessar. O login padrão é "**admin**" e a senha padrão "**1234**".

Caso já tenha alterado a senha da interface web, logue com as suas credenciais configuradas.

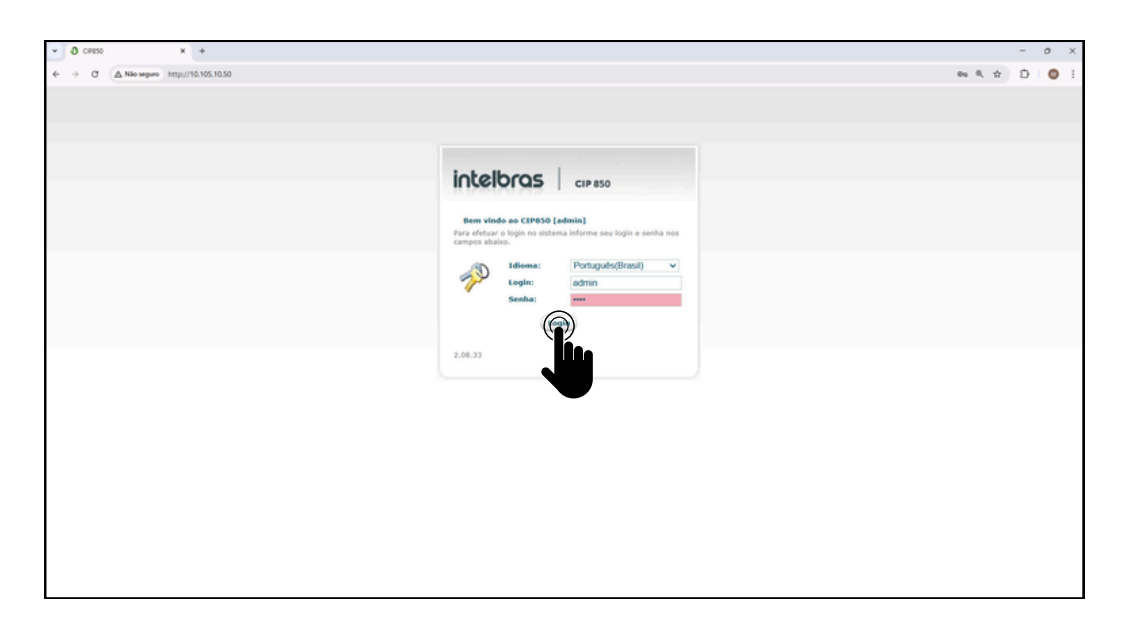

2 Após acessar a interface web do **CIP 850**, clique em **Ramais** na aba lateral esquerda.

| O (admin@admin()-CPR50 K +                                   |                                                           |                                    |                                 |                          |                                                    |                           |
|--------------------------------------------------------------|-----------------------------------------------------------|------------------------------------|---------------------------------|--------------------------|----------------------------------------------------|---------------------------|
| → C Allo seguro http://10.105.10.50/config1module=extensions |                                                           |                                    |                                 |                          |                                                    |                           |
|                                                              | intelbras                                                 | CIP 8                              | 150                             |                          | 😧 Ajuda  🚔                                         | Desconects<br>(admin@admi |
|                                                              | Portas     Grupo de Ramais     Grupo de Castera           | Adicionar SIP                      | + Adicionar IAX                 | c                        | L                                                  |                           |
|                                                              | Juntores                                                  | Nome                               | Número                          | Tipo ;                   | Localização                                        |                           |
|                                                              | Roman<br>Rotes<br>AIC<br>Categorias<br>Conversão Numérica | 8435GE<br>200<br>201<br>202<br>203 | 299<br>200<br>201<br>202<br>203 | PIS<br>PIS<br>PIS<br>PIS | BRIDGE<br>PORTA 1<br>PORTA 2<br>PORTA 3<br>PORTA 4 | 1111                      |
|                                                              | DOR<br>Rotas<br>• Serviços<br>Agenda                      |                                    |                                 |                          |                                                    |                           |

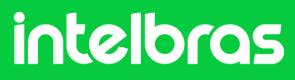

#### **CIP 850**

3

Após acessar a aba do 2° passo, iremos criar os respectivos ramais. Ao todo serão 3 ramais, já que estamos configurando a comunicação com o **SS 3532 MF W**, **XPE 3115 IP** e o **TVIP 3000**. Na aba superior clique em "Adicionar SIP".

|                                                           |                                                                                                    |                                                                                                    |                                                                            |                                               |                                                                                                    |             |  |         | - |   |
|-----------------------------------------------------------|----------------------------------------------------------------------------------------------------|----------------------------------------------------------------------------------------------------|----------------------------------------------------------------------------|-----------------------------------------------|----------------------------------------------------------------------------------------------------|-------------|--|---------|---|---|
| O (admin@admin)-CP850 X +                                 |                                                                                                    |                                                                                                    |                                                                            |                                               |                                                                                                    |             |  | -       |   | C |
| A Nio seguro http://10.105.10.50/config1module+extensions |                                                                                                    |                                                                                                    |                                                                            |                                               |                                                                                                    |             |  | \$<br>Ð |   |   |
|                                                           | Partas<br>Gapa de Capitas<br>Gapa de Capitas<br>Mantes<br>Mantes<br>Al<br>Capitas<br>Capitas<br>Capitas<br>Capitas | CIP 6<br>CIP 6<br>CI | 350<br>◆ Adicionar IAX<br>Número<br>199<br>200<br>201<br>202<br>203<br>203 | Rupor<br>Pris<br>Pris<br>Pris<br>Pris<br>Pris | Ajuda     Ajuda     A | Descene far |  |         |   |   |

Iremos criar primeiramente o ramal do dispositivo SS 3532 MF W. Dessa forma, preencha o campo "Nome" e "Ramal" com o respectivo número que ficará atrelado a ele logo que realizarmos a configuração de chamada.

Logo após preencha o campo "Senha", com a senha que ficará atrelada a esse ramal para um eventual registro.

No nosso caso, utilizaremos o ramal "401" e a senha "Intelbras01".

| ✓ Ø [admin@admin] - CP850 X +                                                 |                                                                                                    | - | o × |
|-------------------------------------------------------------------------------|----------------------------------------------------------------------------------------------------|---|-----|
| ← → O (▲ Nio seguro http://10.105.10.50/config?module=extensions8imode=addsip | ¢                                                                                                    | ð | 0   |
| in                                                                            | telbras cip 850 (Made a December)                                                                       |   |     |
| • Partie<br>Graps &<br>Graps &                                                | 5 Amula<br>Ramah<br>Garah<br>Cardure<br>Cardure                                                         |   |     |
| Romais<br>> Robea                                                             | mento Cople o nome do reand, este nome dore sor igual so unación configurado no Terrical (P<br>Nome 401 |   |     |
| Categori<br>Conveni                                                           | an Colpte e numero de ramal desejado<br>la Numero del 1                                                 |   |     |
| DOR<br>Rotas<br>> Sandi                                                       | Mineros soloras teste rand<br>(Afficiant ninere)                                                        |   |     |

Obs: Se a senha for fraca não será possível salvar.

| Configurações de S3P                       |                                                           |
|--------------------------------------------|-----------------------------------------------------------|
| A senha do ramal deve conter<br>um número. | 6 dígitos com pelo menos uma letra maiúscula, minúscula e |
| Senha SIP                                  | (                                                         |
|                                            | Senha média                                               |

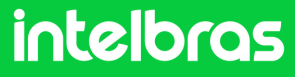

#### CIP 850

Na configurações SIP, configure os "Codecs" para as funções
 "ALAW e ULAW" para audio e "H264" para vídeo.
 Esse ponto da configuração é crucial para que durante a chamada tenhamos áudio e vídeo.

Preencha o campo "Modo de operação de DTMF" como "SIP INFO".

Após efetuar os passos, clique em "Aplicar".

| Jodecs        | Dispo                    | níveis     | U                              | tilizados |
|---------------|--------------------------|------------|--------------------------------|-----------|
|               | H.261<br>H.263<br>H.263+ |            | G.729<br>ALAW<br>ULAW<br>H.264 | <b>A</b>  |
|               |                          | w          |                                | w         |
| utros.        |                          |            |                                |           |
| Modo de ope   | ração de DTMF            | via SIP II | NFO 🗸                          |           |
| Permitir rein | vites                    | Sim        | ~                              |           |
| Substituir re | invites por updates      |            |                                |           |
| Identifica ch | amadas internas          |            |                                |           |
| Identifica ch | amadas externas          |            |                                |           |
|               |                          | Não        | ~                              |           |

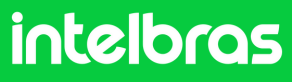

#### **CIP 850**

6

Repita os passos 4 e 5 para a criação de mais 2 ramais, sendo um ramal para o **XPE 3200 PLUS IP** e o **TVIP 3000**. Cada dispositivo deverá ter um ramal diferente, não se pode utilizar o mesmo ramal para os 3 dispositivos.

Criamos os ramais **401,402** e **403**. Após criar os 3 ramais ficará conforme destaca abaixo.

| Ramais          |                 |        |                |                                                                                                    |
|-----------------|-----------------|--------|----------------|----------------------------------------------------------------------------------------------------|
| 🕂 Adicionar SIP | 🕂 Adicionar IAX | Q      |                |                                                                                                    |
| Nome            | Número          | Tipo ↓ | Localização    |                                                                                                    |
| BRIDGE          | 199             | BRIDGE | BRIDGE         | 1 and the second second |
| 200             | 200             | FXS    | PORTA 1        | 67                                                                                                    |
| 201             | 201             | FXS    | PORTA 2        | 600                                                                                                    |
| 202             | 202             | FXS    | PORTA 3        | a P                                                                                                    |
| 203             | 203             | FXS    | PORTA 4        | 600                                                                                                    |
| 401             | 401             | SIP    | NÃO REGISTRADO | 0 ×                                                                                                    |
| 402             | 402             | SIP    | NÃO REGISTRADO | ØX                                                                                                    |
| 403             | 403             | SIP    | NÃO REGISTRADO | 0 X                                                                                                    |

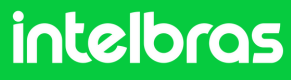

#### CIP 850

7

Configurando a porta "**SIP**". Acesse na aba lateral a opção "configurações" e sem seguida, na aba superior central acesse "SIP".

Padrão de fábrica a porta é 5060, utilizaremos a porta "5075".

| uno de Ramais      |               |            |           |     |      |         |
|--------------------|---------------|------------|-----------|-----|------|---------|
| ape se rumas       | Geral         | Rede       | Data/Hora | SIP | IAX  | Acessos |
| rupo de Captura    |               |            |           |     |      |         |
| untores            | Configuração  | de SIP     |           |     |      |         |
| amais              |               |            |           |     |      |         |
| Roteamento         | Endereço E    | xterno     |           |     |      |         |
| IC                 | Rede local    | 1          |           |     |      |         |
| ategorias          | Rede local    | 2          |           |     |      |         |
| onversão Numérica  | NAT           |            |           |     | yes  | ~       |
| DR                 | Bind Port     |            | 5075      |     |      |         |
| otas               | Bind Addre    | 55         | 0.0.0.0   | )   |      |         |
| Serviços           | Outbound      | Proxy      |           |     |      |         |
| genda              | Outbound      | Proxy Port |           |     |      |         |
| ódigo de Conta     | Realm         |            | cip-850   | 0   |      |         |
| la de Conferência  | User Agent    |            | CIP85     | 0   |      |         |
| orreio de Voz      | Timeout Pl    | TP.        | 15        |     |      |         |
| ISA                | Theodt R      |            | 15        |     |      |         |
| uncionalidades     | TOS SIP       |            |           |     | CS3  | ~       |
| Sistema            | TOS Áudio     |            |           |     | EF   | ~       |
| udio               | TOS Vídeo     |            |           |     | AF41 | ~       |
| lhetagem           | Consulta d    | e SRV      |           |     |      |         |
| lendário           |               |            |           |     |      |         |
| onfigur. Principal | Faixa de port | as RTP     |           |     |      |         |
| onfigurações       | Primeira p    | orta       | 10000     |     |      |         |
| úsica              | Última por    | ta         | 20000     |     |      |         |
| alation            | ortina por    |            | 20000     |     |      |         |

Após realizar os procedimentos acima a **CIP 850** já estará pronta para utilização. Em vista disso, poderemos efetuar os registros dos ramais criados nos dispositivos **SS 3532 MF W**, **XPE 3200 PLUS IP** e **TVIP 3000**.

intelbras

### SS 3532 MF W

Digite o IP do dispositivo facial **SS 3532 MF W** no navegador para acessarmos a interface web. O login por padrão é "**admin**" e a senha é a mesma utilizada para acessar as configurações do dispositivo. Essa senha é criada na primeira inicialização do dispositivo.

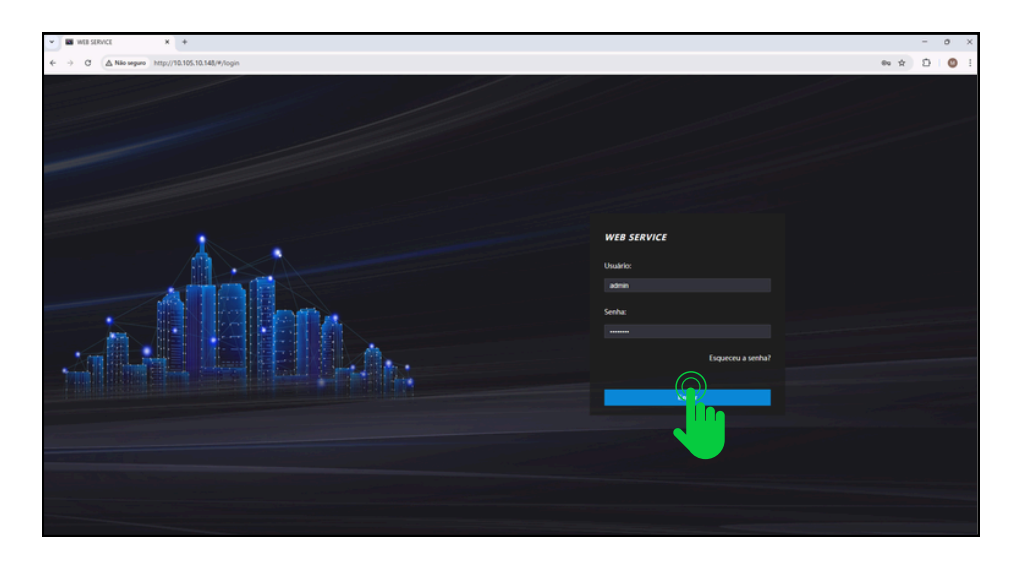

2 Após acessar a interface web do dispositivo, acesse a aba "SIP Config" e logo após clique em "Configuração".

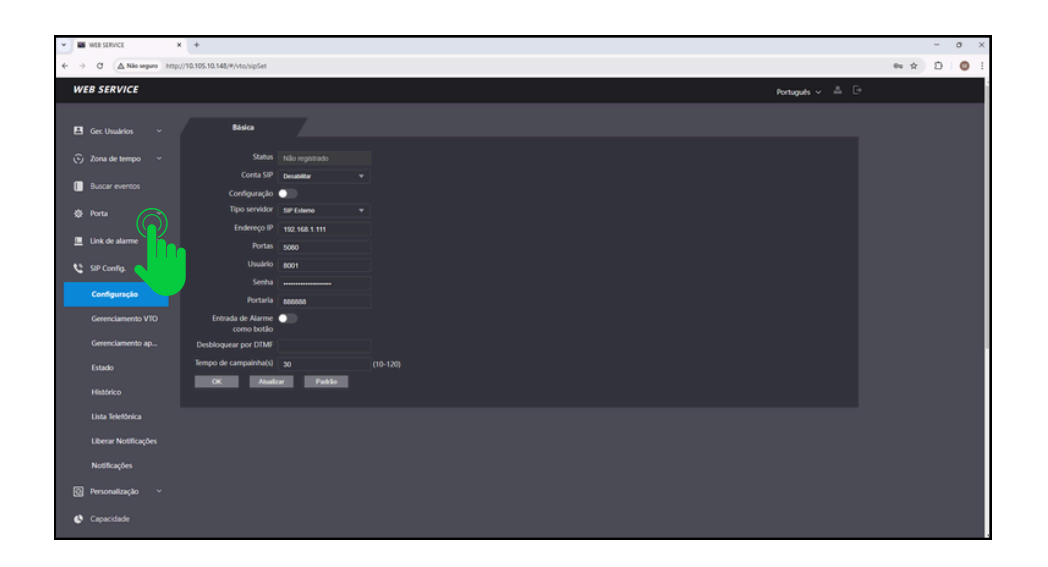

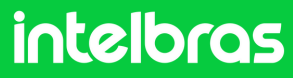

### SS 3532 MF W

No campo "Conta SIP" preencha como "Ativar" para que nosso registro do ramal fique ativo. Deixa a função "Configuração" desativado, em vista que não estamos utilizando o protocolo VTO.

Já no campo "Tipo servidor" selecione o "SIP Externo".

No campo "**Função Chamar**" configure para o modo "**Multiteclas**" para que consigamos efetuar chamadas entre os dispositivos e não apenas para o terminal **TVIP 3000.** 

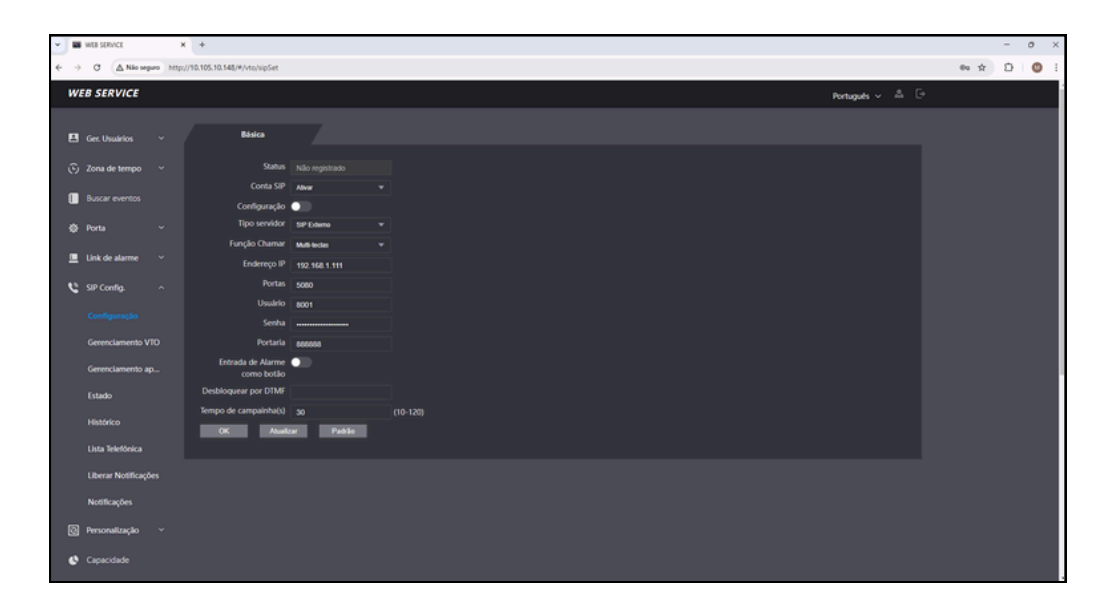

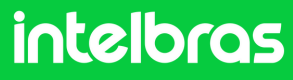

### SS 3532 MF W

**4** No campo "**Endereço IP**" iremos preencher com o IP da nossa central CIP 850, que no nosso caso está na faixa **10.105.10.50**.

No campo "**Portas**" preencha com a porta que configuramos no **6°** passo da **CIP 850**, que no caso de nosso tutorial é **5075**.

No campo "**Usuário**" preencha com o ramal que criamos para o nosso facial **SS 3532 MF W**, que no caso é o **401** ao qual configuramos conforme o **4**° Passo da **CIP 850**. No campo "Senha" preencha com a senha que você preencher ao criar o ramal também no **4**° passo.

No campo Portaria você deverá preencher com o ramal que será utilizado no **TVIP 3000**, em vista que ele será o terminal, que no nosso caso é o **403**.

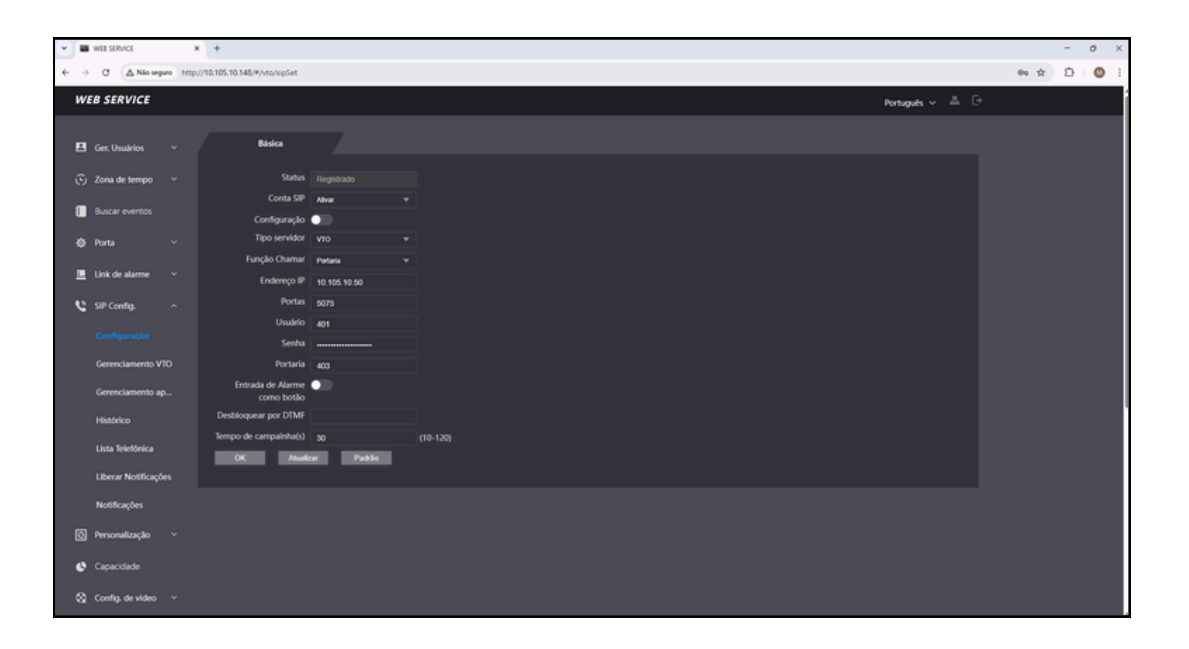

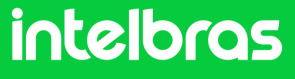

#### SS 3532 MF W

No campo "Desbloquear por DTMF" preencha com o número que deverá ser discado durante a ligação no terminal TVIP 3000, para que a fechadura que estar instalada no SS 3532 MF W ou XPE 3200 PLUS IP seja acionada. Em nosso caso utilizaremos o "\*1" para acionamento, pois por padrão de fábrica o XPE 3200 PLUS IP e a TVIP 3000 possuem o comando de acionamento "\*1" como padrão de fábrica.

No campo "Tempo de campainha(s)" configure com o tempo em segundos que o facial **SS 3532 MF W** ficará chamando o **TVIP 3000**, até que atenda a ligação.

Após preencher todos os dados clique em "**OK**" e logo após em "**Atualizar**" para efetuarmos o registro.

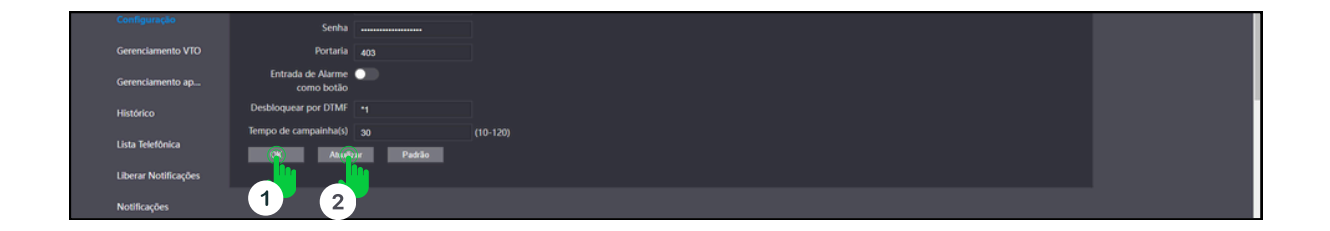

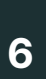

Após clicar em "**Atualizar**" o status do SIP do facial deverá ficar "**Registrado**" como na imagem destaca abaixo.

| WEB SERVICE |                 | ж         | c) +                         |              |               |   |      | -     | -     |
|-------------|-----------------|-----------|------------------------------|--------------|---------------|---|------|-------|-------|
| c Z         | ∆ Não segr      | aro http: | //10.105.10.148/#/vto/sipSet |              |               |   | 8₀ ☆ | ® ☆ Ď | © ☆ Ď |
| В.          | SERVICE         |           |                              |              | Português 🗸 🐁 | € |      |       |       |
|             |                 |           |                              |              |               |   |      |       |       |
|             | Ger. Usuários   |           | Básica                       |              |               |   |      |       |       |
|             |                 |           |                              |              |               |   |      |       |       |
|             | Zona de tempo   |           | Status                       |              |               |   |      |       |       |
|             |                 |           | Conta SIP                    | Alivar       |               |   |      |       |       |
|             | Buscar eventos  |           | Configuração                 |              |               |   |      |       |       |
| æ           | Porta           |           | Tipo servidor                |              |               |   |      |       |       |
|             |                 |           | Função Chamar                | Portaria     |               |   |      |       |       |
|             | Link de alarme  |           | Endereco IP                  | 10 105 10 50 |               |   |      |       |       |
|             |                 |           | Dester                       | 10.103.10.50 |               |   |      |       |       |
| C           | SIP Config.     |           | Portas                       | 5075         |               |   |      |       |       |
|             |                 |           | Usuário                      |              |               |   |      |       |       |
|             |                 |           | Senha                        |              |               |   |      |       |       |
|             | Gerenciamento V |           | Portaria                     | 403          |               |   |      |       |       |

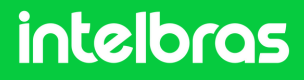

#### **XPE 3200 PLUS IP**

1

Abra o navegador e digite o IP do **XPE 3200 PLUS I**P no browser para acessarmos a interface web. O login padrão é "**admin**" e a senha padrão é "**admin**". Caso já tenha alterado, logue com suas respectivas credenciais.

|                                                   | - 0 X |
|---------------------------------------------------|-------|
|                                                   |       |
|                                                   |       |
| intelbras                                         |       |
|                                                   |       |
| admin                                             |       |
| â                                                 |       |
| <ul> <li>Lembrar Nome de Usuário/Senha</li> </ul> |       |
| (O))                                              |       |
|                                                   |       |
|                                                   |       |

2

Após acessar a interface web do dispositivo, na aba lateral direita acessa a aba "**Conta**" e logo em seguida clique em básico.

| 👻 🛛 хяс-захо-ясиз-я 🛛 🗙                  | +          |                             |          |                         |       |                 |   |        | -       | 0 | × |
|------------------------------------------|------------|-----------------------------|----------|-------------------------|-------|-----------------|---|--------|---------|---|---|
| ← → Ø ▲ Nio seguro http://10.            | 105.10.112 | /fcgi/do7id=3&id=1&RefRand= | 12106417 |                         |       |                 |   |        | \$<br>Ð | ٥ | 1 |
|                                          | inte       | elbras                      |          |                         |       | Idioma Portuguê | • |        |         |   |   |
| alala.                                   | 0          | Status                      | Básico   | Avançado                |       |                 |   | it all |         |   |   |
|                                          | SIP        | $\bigcirc$                  |          |                         | Conta | SIP             |   |        |         |   | l |
|                                          | 69         | R                           |          | Status                  |       | Registro Falhou |   |        |         |   | ġ |
| 品化品化品                                    |            | Intervene                   |          | Conta                   |       | Conta 1         |   |        |         |   | j |
|                                          | Q          | Video                       |          | Nome no Display         |       | 101             |   |        |         |   |   |
|                                          | •          | Controle de Acesso          |          | Nome de Usuário         |       | 101             |   |        |         |   |   |
|                                          | *          | Configuração                |          | Nome de Registro        |       | 101             |   |        |         |   |   |
| and the set of the set of the set of the | **         | Coninguração                |          | Usuário de Autenticação |       | 101             |   |        |         |   |   |
|                                          | 8          | Moradores/Pl. Disc.         |          | Senha                   |       | •••••           |   |        |         |   |   |

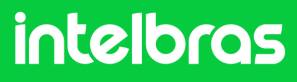

#### **XPE 3200 PLUS IP**

Após acessar o 2° passo acima, em "Conta" selecione a conta 1 ou 2, em vista que o dispositivo permite o registro de 2 contas. Em nosso caso selecionaremos a "Conta 1".

Marque a caixinha "**Conta Habilitado**" para ativar o registro de nosso ramal.

Nas abas "Nome do Display", "Nome de Usuário", "Nome de Registro" e "Usuário de Autenticação" preencha com o ramal que criamos para o XPE, que no nosso caso foi o "402" conforme o 4° passo do CIP 850. Na aba "Senha" preencha com a senha que foi criada ao desenvolver o ramal conforme 4° passo do CIP 850.

|                               | +            |                              |          |                  |                    | - 0 ×             |
|-------------------------------|--------------|------------------------------|----------|------------------|--------------------|-------------------|
| ← → C ▲ Nilo seguro http://10 | 0.105.10.113 | 2/fcgi/do7id=3&id=1&RefRand+ | 12106417 |                  |                    | ∾☆ Ď   <b>©</b> ! |
|                               | inte         | elbras                       |          |                  | Idioma Português • | _ ⊕               |
|                               | 0            | Status                       | Básico   | Avançado         |                    |                   |
|                               | SIP          | Conta                        |          | Cont             | a SIP              |                   |
|                               | 6            | Rede                         |          | Satus            | Registro Falhou    |                   |
|                               |              | Interfone                    |          | Conta            | Conta 1            |                   |
|                               | Q            | Video                        |          | Nome no Display  | 402                |                   |
|                               | -            | Controle de Acesso           |          | Nome de Usuário  | 402                |                   |
|                               | ٠            | Configuração                 |          | Nome de Registro | 402                |                   |
|                               | 8            | Moradores/Pl. Disc.          |          | Secha            |                    |                   |

4

Na aba "**IP do Servidor**", preencha com o IP respectivo a CIP 850, que no caso do nosso cenário é **10.105.10.50**. Na aba "**Porta**" preencha com a porta que configuramos no 10° Passo do **CIP 850**, que no caso do nosso cenário é **5075**.

| Configuração Configuração Moradores/PI. Disc. Atualização | Nome de Registro<br>Usuário de Autenticação<br>Senha<br>Servia | 402<br>402<br>••••••••• |  |
|-----------------------------------------------------------|----------------------------------------------------------------|-------------------------|--|
| Segurança                                                 | IP do Servidor                                                 | 10.105.10.50            |  |
| Dispositivo                                               | Porta                                                          | 5075 (1024~65535)       |  |
|                                                           | Período de Registro                                            | 120 (30~655356)         |  |

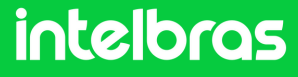

#### **XPE 3200 PLUS IP**

5

Após realizar o 3° e 4° passo, clique em "**Aplicar**" para salvar as configurações.

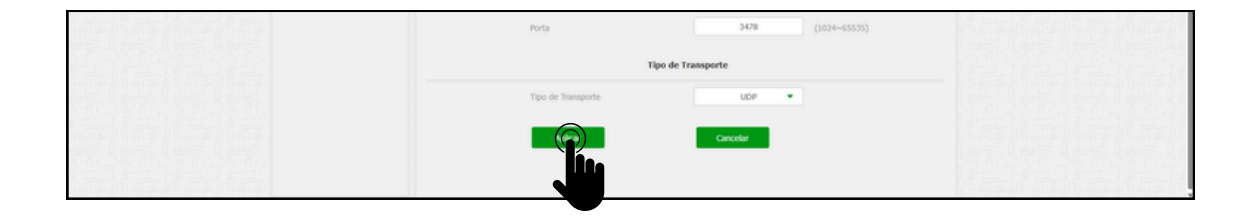

6

Após realizar a aplicação o "**Status**" do ramal deverá alternar para "**Registrado**".

| • Ø X96-3200-PLUS-P × +                      |                                         |        |                           |                    |                      |        | -  | 0 × |
|----------------------------------------------|-----------------------------------------|--------|---------------------------|--------------------|----------------------|--------|----|-----|
| ← → O ▲ Nilo seguro http://10.105.10.112/fcg | gi/do7id=3&id=1&RefRand=5824            | 1788   |                           |                    |                      | 00 Q 3 | 10 | 0 : |
| inte                                         | lbras                                   |        |                           | Id                 | ioma Português 🔻 [-> |        |    | ĺ   |
|                                              |                                         |        | te tenn te tenni te tenni |                    |                      |        |    |     |
|                                              | Status                                  | Básico | Avançado                  |                    |                      |        |    | 람석  |
|                                              | SIP Conta                               |        |                           | Centa SIP          |                      |        |    |     |
|                                              | 😢 Rede                                  |        | Status                    | Registrado         |                      |        |    |     |
|                                              | Interfone                               |        | Conta                     | Conta 1 💌          |                      |        |    |     |
|                                              | O Video                                 |        | Conta Habilitado          |                    |                      |        |    | 귀성  |
|                                              | Controla da Acasan                      |        | Nome de Usuário           | 402                |                      |        |    |     |
|                                              | Concole de Adesso                       |        | Nome de Registro          | 402                |                      |        |    |     |
|                                              | Configuração                            |        | Usuário de Autenticação   | 402                |                      |        |    |     |
|                                              | <ul> <li>Moradores/Pl. Disc.</li> </ul> |        | Senha                     |                    |                      |        |    |     |
|                                              | 🔥 Atualização                           |        |                           | Servidor SIP       |                      |        |    |     |
|                                              | 🔋 Segurança                             |        | IP do Servidor            | 10.105.10.50       |                      |        |    |     |
|                                              | Dispositivo                             |        | Porta                     | 5075 (10           | 24~65535)            |        |    |     |
|                                              |                                         |        | Período de Registro       | 120 (30            | 65535s)              |        |    |     |
|                                              |                                         |        | Servid                    | or SIP Alternativo |                      |        |    |     |
|                                              |                                         |        | IP do Servidor            |                    |                      |        |    |     |
|                                              |                                         |        | Porta                     | 5060 (10           | 24-655151            |        |    |     |

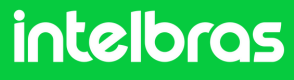

#### **XPE 3200 PLUS IP**

7

Ainda na aba "**Conta**", agora clique em "**Avançado**". Em "**Conta SIP**" selecione a conta ao qual registramos o ramal do SIP 850. Em "**Codecs de Áudio**" habilite para o campo da direita o **PCMU** e **PCMA**. Em "**Codecs de Vídeo**" marque a caixinha do **H264**. Ambas as configurações são cruciais para que tenhamos chamada com áudio e vídeo.

| ♥ XPE-3200-PLUS-P X        | +            |                              |          |                      |                      | - 0         | 5 × |
|----------------------------|--------------|------------------------------|----------|----------------------|----------------------|-------------|-----|
| ← → C ▲ Não seguro http:// | 10.105.10.11 | 2/fcgi/do7id=3&id=2&RefRand+ | 89450458 |                      |                      | \$<br>Ð I ( | 0 : |
|                            | int          | elbras                       |          |                      | Idioma Portugués 💌 🕞 |             |     |
|                            | 0            | Status                       | Básico   | Avançado             |                      |             |     |
|                            | SIP          | Conta                        |          |                      | Conta SIP            |             |     |
|                            | 69           | Rede                         |          | Conta                | Conta 1 💌            |             |     |
|                            |              | Interfone                    |          |                      | Codecs de Áudio      |             |     |
|                            | Q            | Vídeo                        |          | Codecs desabilitados | Codecs habilitados   |             |     |
|                            | -            | Controle de Acesso           |          |                      | 22 G729 1<br>G722 4  |             |     |
|                            | ¢            | Configuração                 |          |                      | Codecs de Video      |             |     |
|                            | 0            | Moradores/Pl. Disc.          |          | Nome                 | <b>2</b> 1064        |             |     |
|                            | ۵            | Atualização                  |          | Resolução            | VGA •                |             |     |
|                            | ۲            | Segurança                    |          | Payload              | 104                  |             |     |
|                            |              | Dispositivo                  |          |                      | DTMF                 |             |     |

8

Após realizar o procedimento do 7° passo, mais abaixo, teremos a configuração de **DTMF**. Na aba "**Modo**", selecione "**SIP INFO**" e no "**Tipo informação DTMF**" selecione o "**DTMF**".

| 📓 Dispositivo | DTMF                            |  |
|---------------|---------------------------------|--|
|               | Modo SIP INFO                   |  |
|               | Tipo informação DTMF DTMF-Relay |  |
|               | DTMF Payload 101                |  |

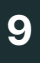

Após realizar as configurações do 8° passo, clique em "**Aplicar**" para as configurações subirem ao dispositivo.

intelbras

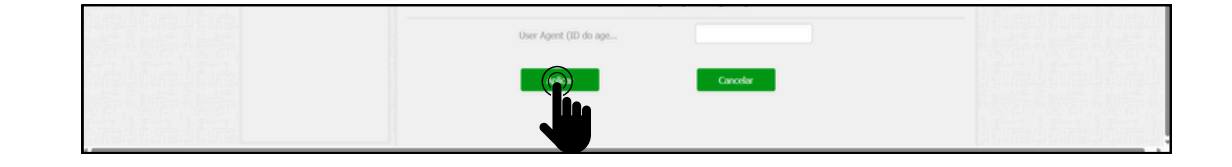

#### **XPE 3200 PLUS IP**

10 Após realizar o 9° passo, vá na lateral direita da interface e clique em "Interfone". Após acessar esta aba, você irá visualizar a "Configuração de Tecla Portaria".

Em "**Habilitar Tecla Portaria**" deixe essa caixa marcada, para que tenhamos a função portaria para discagem direta ao terminal. Na função número, preencha com o ramal do terminal **TVIP 3000**, para que quando pressionarmos ele disque diretamente. E logo depois clique em "**Aplicar**" para subir a configuração ao dispositivo.

| 🚺 Status Bá         | sico Chamadas Histórico de          |                        |  |
|---------------------|-------------------------------------|------------------------|--|
| SIP Conta           | Chamada direta                      | via IP (ponto a ponto) |  |
| C3 Rede             | Habilitado                          |                        |  |
| Interfone           | Porta<br>Decelorito addeceloremente | 5060 (1~65535)         |  |
| و Video             | NESULI, OU VUOLI ISINGUS            | von -                  |  |
| Controle de Acesso  | Habilita Tecia Portaria             | o de Tecla Portana     |  |
| 🔅 Configuração      | Modo tecla única                    |                        |  |
| Moradores/Pl. Disc. | Nome                                | Portaria               |  |
| 🔥 Atualização       | Número                              | 403                    |  |
| Segurança           | Auto                                | Discagem               |  |
|                     | Auto Discagem Timeout               | 5 (0~120Segundo)       |  |

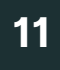

Após realizar o procedimento do 10° passo, vá na lateral direita da interface, clique em "**Controle de Acesso**" e vá em "**Relé**".

| inte     | lbras               |                                                      |           |
|----------|---------------------|------------------------------------------------------|-----------|
| 0        | Status              | Usuários Config. Facial RFID Senha Usuá Agenda Relé  | Malfalfal |
| SIP (    | Conta               | Entrada Web Relé Log Acesso Relé Extra Entrada Extra |           |
| 0        | Rede                | Relé                                                 |           |
|          | Interfone           | Atraso ao acionar(Seg) 8                             |           |
| Q \      | Video               | Tempo Ac_(Seg) 1   Opcilo DTMF 2 Dig. DTMF           |           |
| <b>1</b> | Controle de Acesso  | 1 Dig. DTMF 0                                        |           |
| <b>a</b> | Configuração        | 2~4 Dig. DTMF 55                                     |           |
|          |                     | Status (nivel lógico) Relé: Babo                     |           |
| • •      | Moradores/Pl. Disc. | Nome do Relé XPE_Plus_IP_                            |           |

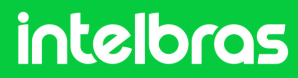

#### **XPE 3200 PLUS IP**

12

Em "**Opção DTMF**" você irá definir quantos dígitos deverá ser discado para acionamento DTMF. E no campo "**2~4 Dig. DTMF**" digite o código que deverá ser discado durante a ligação para acionar a fechadura instalada no **XPE 3200 PLUS IP**. Lembrando que durante a ligação, para acionar a fechadura será necessário discar no **TVIP 3000 # 21 #**.

|                                 | ð x91-320  | xo-PLUS-IP × +               |            |                             |                 |                |             |          |                 |              | - | 0 × |
|---------------------------------|------------|------------------------------|------------|-----------------------------|-----------------|----------------|-------------|----------|-----------------|--------------|---|-----|
| ← → Ø ▲ Nilo seguro http://10.1 | 105.10.112 | //fcgi/do?id=16&id=2&RefRanc | 1=69732004 |                             |                 |                |             |          |                 | \$1 ☆        | 0 | 0 : |
|                                 | inte       | elbras                       |            |                             |                 |                |             | Idiom    | a Português 🔻 🕞 |              |   | ĺ   |
|                                 |            |                              |            |                             |                 |                |             |          |                 | <br>Sector 1 |   |     |
| 后山后山后高                          | 0          | Status                       | Usuários   | Config. Facial              | RFID            | Senha Usu      | uá Ago      | enda     | Relé            |              |   | 금감  |
|                                 | SIP        | Conta                        | Entrada    | Web Relé                    | Log Acesso      | Relé Ext       | ra Entrac   | la Extra |                 |              |   |     |
|                                 | 8          | Rede                         |            |                             |                 | Relé           |             |          |                 |              |   |     |
| tine Marie Marie                |            | Interfone                    |            | Atraso ao ao                | ionar(Seg)      |                | 8           | •        |                 |              |   |     |
|                                 | <u>@</u>   | Video                        |            | Tempo Ac.(S<br>Opção DTM    | ieg)<br>F       |                | 2 Dig. DTMF |          |                 |              |   |     |
|                                 | 1          | Controle de Acesso           |            | 1 Dig. DTMF                 |                 |                | 0           | •        |                 |              |   |     |
|                                 | ф          | Configuração                 |            | 2~4 Dig. DT                 | MF              |                | *1          |          |                 |              |   |     |
|                                 | 0          | Moradores/Pl. Disc.          |            | Status (nivel<br>Nome do Re | l lógico)<br>lé |                | Relé: Babo  |          |                 |              |   |     |
|                                 | ۵          | Atualização                  |            |                             | Ac              | ionar Relé por | нттр        |          |                 |              |   |     |
|                                 | ۲          | Segurança                    |            | Habilitado                  |                 |                | OFF         | •        |                 |              |   |     |
|                                 | Q          | Dispositivo                  |            | Usuário de /                | utenticação     |                |             |          |                 |              |   |     |
|                                 |            |                              |            | Senha                       |                 |                |             |          |                 |              |   |     |
|                                 | _          |                              |            |                             | Arte            | war Delé nor A | DCode       | _        |                 |              |   |     |

13

Após realizar as configurações do 12° passo, role com o mouse para baixo e clique em aplicar para as configurações serem salvas no dispositivo.

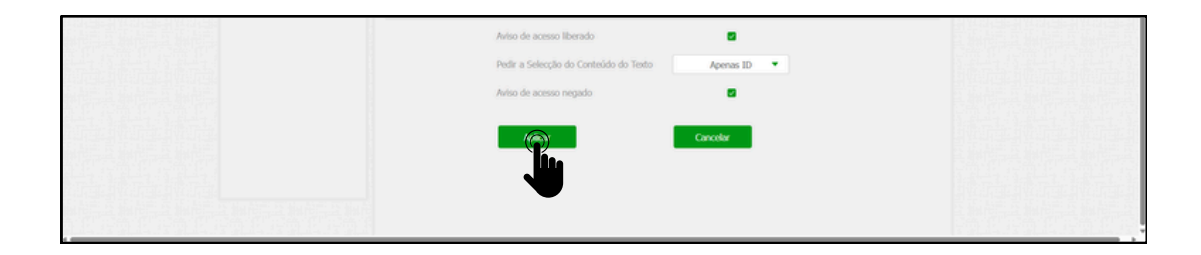

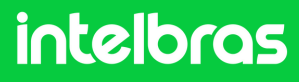

#### TVIP 3000

1

Abra o navegador e digite o IP do **TVIP 3000** no browser para acessarmos a interface web. O login padrão é "**admin**" e a senha padrão é "**admin**". Caso já tenha alterado, logue com suas respectivas credenciais.

|         | *<br>65.15.127/fsgr/ssh14=18.84/Rand=73395503 | - ۵ ×<br>• ۲ ک اط ۹ |
|---------|-----------------------------------------------|---------------------|
| intelbr | <b>QS</b>                                     |                     |
|         | Login                                         | Página de Login     |
|         | Nome de Usuário<br>Senha                      |                     |
|         |                                               |                     |
|         |                                               | _                   |

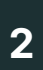

Após acessar a interface web, acesse a lateral direita clicando em "**Conta**" e logo depois "**Configurações**".

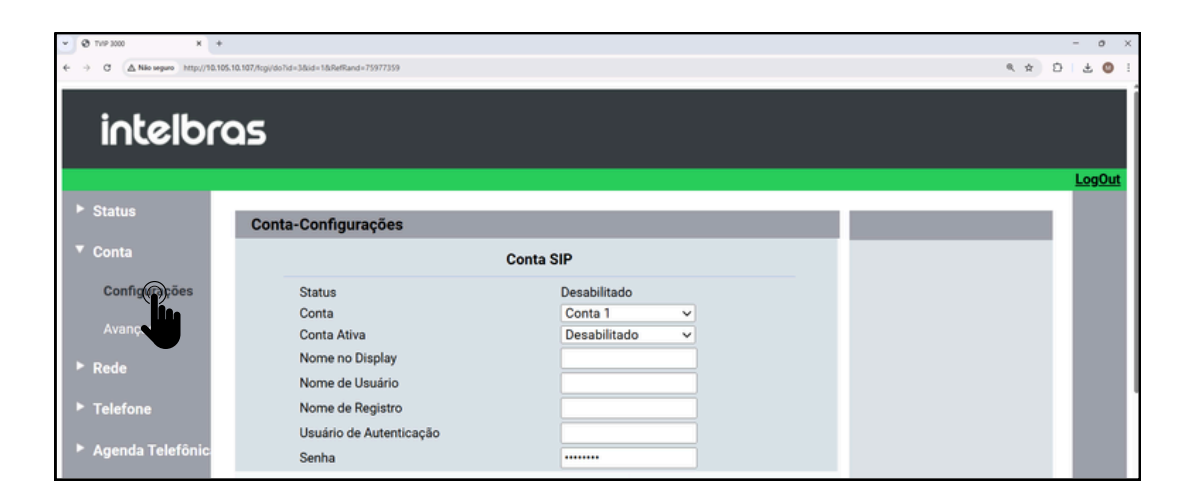

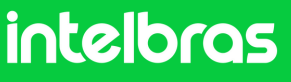

#### **TVIP 3000**

Após acessar a aba destacada no 2º passo, vá em "**Conta**" e selecione se irá registrar o ramal na conta 1 ou 2, em vista que o dispositivo aceita duas contas.

No campo "Conta Ativa" altere para "Habilitado".

Nos campos "**Nome no Display**", "**Nome de Usuário**", "Nome de Registro" e "**Usuário de Autenticação**" preencha com o ramal que criamos no 4º passo da **CIP 850**, que no nosso caso foi o "**102**".

E no campo "**Senha**", preencha com a senha que você preencheu ao criar o ramal também no 4° Passo do **CIP 850**. No campo "**IP do Servidor**" preencha com o IP do nosso servidor **CIP 850**, que no nosso caso será o **10.105.10.50** e no campo "**Porta**" deverá ser preenchido conforme a porta que configuramos no 10° Passo do **CIP 850** que foi **5075**.

| 👻 Ф ТИР 3000 — К +                |                                            |                         | - o ×                                  |
|-----------------------------------|--------------------------------------------|-------------------------|----------------------------------------|
| ← → Ø ▲ Nilo seguro http://10.105 | .10.107/fcgi/do7id=3&id=1&RefRand=75977359 |                         | •• • • • • • • • • • • • • • • • • • • |
| intelbro                          | ລຣ                                         |                         |                                        |
|                                   |                                            |                         | <u>LogOut</u>                          |
| ► Status                          | Conta-Configurações                        |                         |                                        |
| ▼ Conta                           |                                            | Conta SIP               |                                        |
| Configurações                     | Status                                     | Desabilitado            |                                        |
|                                   | Conta                                      | Conta 1 🗸               |                                        |
| Avançado                          | Conta Ativa                                | Habilitado 🗸            |                                        |
| ▶ Rede                            | Nome no Display                            | 403                     |                                        |
| - Rede                            | Nome de Usuário                            | 403                     |                                        |
| ► Telefone                        | Nome de Registro                           | 403                     |                                        |
|                                   | Usuário de Autenticação                    | 403                     |                                        |
| Agenda Telefônic                  | Senha                                      |                         |                                        |
| ► Atualização                     | s                                          | Servidor SIP            |                                        |
| ► Alarme                          | IP do Servidor                             | 10.105.10.50 Porta 5075 |                                        |
| Segurança                         | Tempo de Expiração                         | 1800 (30~65535s)        |                                        |
|                                   | Servido                                    | or Proxy Outbound       |                                        |

4

Após realizar o 3° passo destacado acima role com o mouse para baixo e clique em "**Aplicar**" para subir as configurações ao dispositivo.

| Servidor Proxy                                                | Outbound                                   |
|---------------------------------------------------------------|--------------------------------------------|
| Ativar Outbound<br>IP do Servidor<br>IP do Servidor de Backup | Desabilitado V<br>Porta 5060<br>Porta 5060 |
| Aplicar                                                       | Cancelar                                   |
|                                                               |                                            |

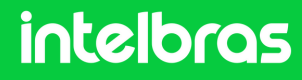

#### **TVIP 3000**

5

Após "Aplicar" a configuração, o status deverá alterar para "Registrado".

| • Ø TVP 3000 X +                    |                                          |                         | - o ×           |
|-------------------------------------|------------------------------------------|-------------------------|-----------------|
| ← → C ▲ Não seguro http://10.105.10 | 0.107/fcgi/do7id=3&id=1&RefRand=79872875 |                         | < ☆ Ď   Ø !<br> |
|                                     |                                          |                         |                 |
| intelbro                            | 35                                       |                         |                 |
|                                     |                                          |                         |                 |
|                                     |                                          |                         | LogOut          |
| ► Status                            | Conta-Configurações                      |                         |                 |
| ▼ Conta                             |                                          | Conta SIP               |                 |
| Configurações                       | Status                                   | Registrado              |                 |
| 1                                   | Conta                                    | Conta 1 🗸               |                 |
| Avançado                            | Conta Ativa                              | Habilitado              |                 |
| ► Rede                              | Nome no Display                          | 403                     |                 |
|                                     | Nome de Usuário                          | 403                     |                 |
| Telefone                            | Nome de Registro                         | 403                     |                 |
|                                     | Usuário de Autenticação                  | 403                     |                 |
| Agenda Telefônic                    | Senha                                    |                         |                 |
| ► Atualização                       | s                                        | Servidor SIP            |                 |
| ► Alarme                            | IP do Servidor                           | 10.105.10.50 Porta 5075 |                 |
| ▶ Segurança                         | Tempo de Expiração                       | 1800 (30~65535s)        |                 |
|                                     | Servido                                  | or Proxy Outbound       |                 |

6

Após realização do 5° passo, na lateral direita vá em "Conta" e logo depois "Avançado".

Na aba "Conta SIP", selecione a conta ao qual você registrou o ramal do dispositivo, que em nosso caso utilizamos a conta 1. No campo "Codecs de Áudio" habilite os codecs "PCMU e PCMA" para o lado direito. No campo "Codecs de Vídeo", habilite o H264.

| intelbr          | <b>`Q</b> 5                                                                         |               |
|------------------|-------------------------------------------------------------------------------------|---------------|
|                  |                                                                                     | <u>LogOut</u> |
| Status           | Conta-Avançado                                                                      |               |
| ▼ Conta          | Conta SIP                                                                           |               |
| Configurações    | Conta 1 v                                                                           |               |
| Avançado         | Ligação                                                                             |               |
| ► Rede           | Resposta Automática Desabilitado 🗸                                                  |               |
| ► Telefone       | Prevenir Hacking de SIP Desabilitado ~<br>Bloquear Caracteres NO ASCII Habilitado ~ |               |
| Agenda Telefônic | Codecs de Áudio                                                                     |               |
| Atualização      | Codecs Desabilitados Codecs Habilitados                                             |               |
| ► Alarme         | G722 PCMA T<br>G729 <<< PCMA                                                        |               |
| Segurança        |                                                                                     |               |

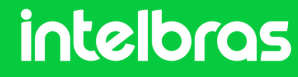

#### **TVIP 3000**

7

No campo "Codecs de Vídeo", habilite o H264.

No campo "**DTMF Mode**" configura para a função "**SIP INFO+RFC283**". No campo "**Como informar DTMF**" configure para o modo "**DTMF-Relay**". Após realizar estes procedimentos, cliquem em "**Aplicar**" para efetuar as configurações.

| • Ø TVP 3000 × +                                 |                                                                                      |        | - 0 × |
|--------------------------------------------------|--------------------------------------------------------------------------------------|--------|-------|
| ← → C ▲ Não seguro http://10.105.10.107/fcgi/do? | id=36id=268e8Rand=24822335                                                           | 64 Q 1 | 0 0 1 |
|                                                  | Codecs de Video                                                                      |        |       |
|                                                  | Rport Desabilitado V                                                                 |        |       |
|                                                  | DTMF                                                                                 |        |       |
|                                                  | DTMF Mode SIP INFO ~<br>Como informar DTMF DTMF-Relay ~<br>DTMF Payload 101 (96~127) |        |       |
|                                                  | Aplicar Cancelar                                                                     |        |       |

#### 8

(2)

Acessando a aba "Telefone", em seguida "Acionamento".

No campo "**Acionamento de Fechadura**" é possível configurar o código que será utilizado no botão de acionamento do TVIP, como no exemplo: "**\*1**" que foi o configurado para acionamento do XPE.

| Status      | Acionamento              |                     |
|-------------|--------------------------|---------------------|
| Conta       | Configura                | ação de Acionamento |
| Rede        | Acionamento TVIP 3000    |                     |
| Timone      | DTMF                     | #                   |
|             | Tempo de Acionamento     | 38 🗸                |
| o/Idioma    | Tipo de Acionamento      | Contato Seco 🗸      |
| Chamacas    | Acionamento de Fechadura |                     |
| Display     | DTMF1                    | *1                  |
|             | DTMF2                    | #21                 |
| Toque       | DTMF3                    | #                   |
| Acionamento | DTMF4                    | #                   |

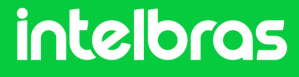

Após realizar a configuração do código de acionamento é necessário descer a tela e mudar o "**Status**" para "**Habilitado**". É possível mudar também o nome que será apresentado no botão de acionamento do TVIP.

|      | Configurações de Teclas para Acionamentos |               |                                  |  |
|------|-------------------------------------------|---------------|----------------------------------|--|
|      | Botão flutuante Abrir visível na tela     |               |                                  |  |
|      | Durante Convers                           | ação          | Tecla Botão Flutuant             |  |
| Tec  | la Status                                 | Nome          | Tipo                             |  |
| Tech | a1 Habilitado 🍞                           | Porta Frente  | Acionamento de Fechadura DTMF1 ~ |  |
| Teci | a2 Habilitado                             | Porta Garagem | Acionamento de Fechadura DTMF2 ~ |  |
| Tecl | a3 Desabilitado                           | orteiro3      | Acionamento de Fechadura DTMF3 🗸 |  |
| Tecl | a4 Desabilitado ~                         | Porteiro4     | Acionamento de Fechadura DTMF4 ~ |  |
| Tecl | a5 Desabilitado ~                         | Porteiro5     | Acionamento por URL ~            |  |

(Após realizar os procedimentos acima, a comunicação entre os dispositivos estará funcionando.)

| <ul> <li>Portas</li> </ul> | 🖏 Ramais                            |        |      |               |     |  |
|----------------------------|-------------------------------------|--------|------|---------------|-----|--|
| Grupo de Cantura           | 💠 Adicionar SIP 🔶 Adicionar IAX 🛛 🔍 |        |      |               |     |  |
| Juntores                   | Nome ↓                              | Número | Tipo | Localização   |     |  |
| Ramais                     | 200                                 | 200    | FXS  | PORTA 1       | 67  |  |
| Roteamento                 | 201                                 | 201    | FXS  | PORTA 2       | P   |  |
| AIC                        | 202                                 | 202    | FXS  | PORTA 3       | 600 |  |
| Categorias                 | 203                                 | 203    | FXS  | PORTA 4       | P   |  |
| Conversão Numérica         | 401                                 | 401    | SIP  | 10.105.10.148 | 0 × |  |
| 000                        | 402                                 | 402    | SIP  | 10.105.10.112 | 0 × |  |
| DDR                        | 403                                 | 403    | SIP  | 10.105.10.107 | 0 × |  |

Acesse a CIP 850 e vá para a aba Ramais, você poderá ver os ramais conectados através do IP.

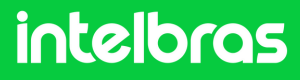

#### Teste

Teste após realizar as configurações.

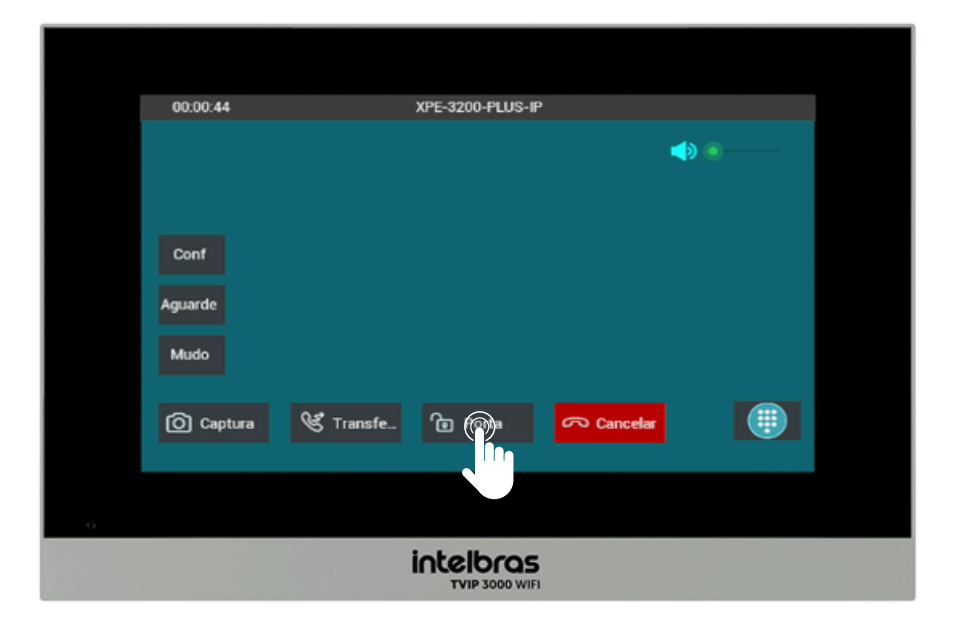

Para realizar o acionamento da fechadura durante a chamada tanto com o XPE 3200 PLUS IP quanto com o SS 3532 MF W, basta pressionar a tecla de atalho, como no exemplo: "**Porta**".

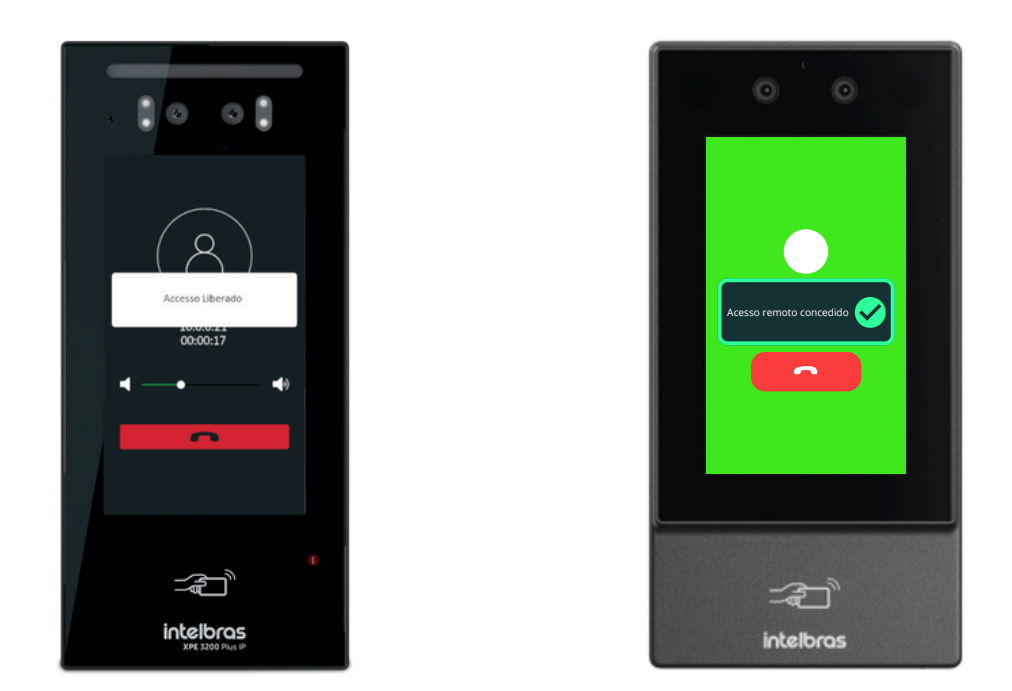

Após efetuar o comando o SS 3532 MF W ou o XPE 3200 PLUS IP irá dar acesso liberado.

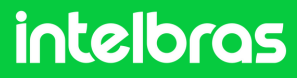

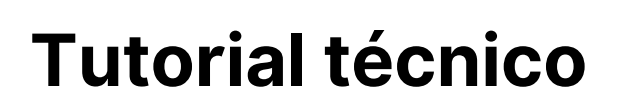

#### Dúvidas ou sugestões entre em contato via WhatsApp!

<u>Ir para a conversa</u>

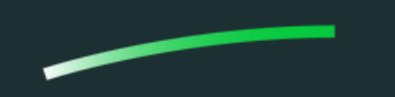

Suporte a clientes: intelbras.com/pt-br/contato/suporte-tecnico/Vídeo tutorial: \_youtube.com/IntelbrasBRSWhatsApp (48) 2106 0006 | Segunda a sexta: 8h às 20h | Sábado: 8h às 18h

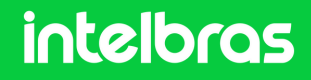